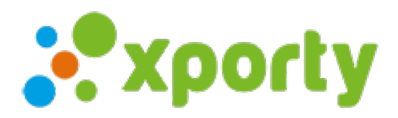

## Importar desde Excel

Para importar participantes desde un archivo Excel sigue los siguientes pasos:

1. Accede al apartado "Inscripción" del panel de administración de la competición

2. Pulsa sobre el botón "Importar" -> "Importar desde Excel"

3. Empareja los campos de inscripción con las columnas de Excel y pulsa en "Importar".